Creating an Account on Discover -Membership

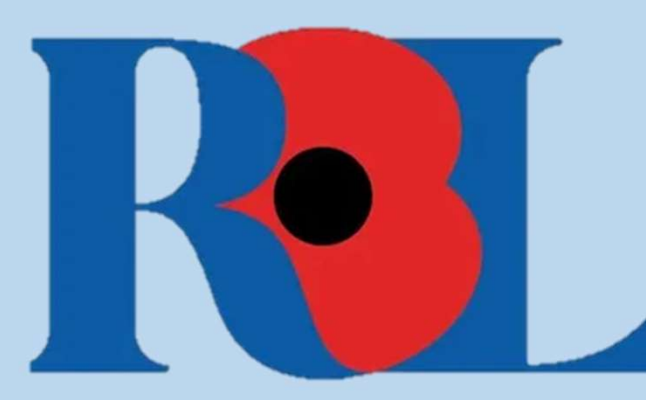

# What is Discover?

Discover is the Learning Management System (LMS) commissioned by the Royal British Legion. Discover will hold all membership training and will allow you to complete online E-Learning or book onto face-to-face sessions. Discover is available to all members; you do not need a community email to register. Once on the system you will be able to self-enrol on a plethora of courses. Discover will hold a record of all your training and remind you when you need to conduct refresher courses. It is recommended that you sign up with a personal email rather than your community email where possible.

# How to create a Discover account

0

#### Log in

#### Welcome to Discover!

RBL employees, please leave your log-in details blank and click the blue button with the key symbol to auto log-in.

If you're a volunteer or member and this is your first time using Discover, please use the link the register below. If you're already registered please log in with your username and password to continue. If you have any issues please email us at I&d@britishlegion.org.uk.

Username (Required)

Something is missing, please fill in your username

Password (Required)

Something is missing, please fill in your password

LOG IN

Forgot Your Password?

RBL EMPLOYEES ONLY: CLICK TO SIGN IN WITH YOUR RBL ACCOUNT

Not an RBL employee? Click here to Register

### Step One

In the first instance, you will need to create an account on Discover by using this web address:

https://learn.britishlegion.org.u k/learn/signin.This will bring you to the sign in landing page, scroll to the bottom of this page where it says 'Not an RBL employee? Click here to Register'.This will be the only time that you will be the only time that you will do this, after that you will be able to sign in using the sign in box above.

## Step Two

You will then land on a screen as per the one seen below. This guide will now talk you through what to enter for each section.

## Email:

Enter your email address. **Confirm Email:** Re-enter the same email address. **Language:** Choose English as your language **County/District:** Enter the <u>County/District</u> that you are associated with here. This will personalise your experience and ensure you receive any county specific learning alongside role specific. See Annex A for a list of counties as they are on Discover.

| Register<br>Please remember to use your email address as your username!                                     |                                      |  |
|----------------------------------------------------------------------------------------------------|--------------------------------------|--|
| 1 User profile                                                                                              | 2 Additional fields                  |  |
| Email (required)                                                                                            | Confirm Email (required)             |  |
| First name (required)                                                                                       | Last name (required)                 |  |
| Language (required)                                                                                         | County/District/Area Code (required) |  |
| □ I agree to the terms of the privacy policy View privacy policy 2 (required)<br>Already registered? Log in |                                      |  |
|                                                                                                    | NE                                   |  |

## **Step Three**

Once you have filled in all the information required you will then land on the below screen. This step will require you to provide additional information regarding the roles that you have within membership. This should then personalise the learning that you are advertised on the system. Once you have input all the information click register in the bottom right.

#### **Membership Role:**

From the drop-down list, choose up the role(s) you hold within your branch or county. You must select at least one, up to a possible four. **Branch Community Support:** 

If you are a Branch Community Supporter, select "Yes" otherwise, select "No".

### Special requirements for training:

This is a free-hand box that will allow you to tell us if you require additional support, for example larger fonts or materials in advance. If you do not require any special requirements, please leave blank.

#### Register

Please remember to use your email address as your username!

| ional fields                                             |  |
|----------------------------------------------------------|--|
| e 2 (Optional)                                           |  |
| e 4 (Optional)                                           |  |
| Special requirements for training (If none, leave blank) |  |
|                                                          |  |
| REGISTER                                                 |  |
|                                                          |  |

## **Step Four**

Once you have clicked register you will receive an email (this may go into your junk) which will provide you with a temporary password for the system, along with a link.

Thank you for signing up to Discover.

To complete the registration process, please click on the link below, select "Sign In", and use your email address and temporary password to log in. You will then be asked to create your own password which you will need to remember going forward.

The temporary password is case-sensitive, so we recommend copying it and pasting it on the sign in page.

https://learn.britishlegion.org.uk/learn/user/confirmregistration/9a02dde4270e4cde0b172d2548e8789e

Email: @hotmail.co.uk Temporary Password: IUCww8k4c5

Click on the link which will ask you to input your username and temporary password. Once you have done that it will then ask you to input your temporary password again and then choose your own password which will be the one that you then use moving forward. You should ensure that the password you choose has the follow characteristics:

- At least ten characters,
- Contains both letters and numbers,
- Be different from the last three passwords used,
  - Not be the same as your username.

Please ensure that you choose a password that you will remember and save it somewhere. If you do forget your password, please click the 'forgot your password?' button on the sign in page.

If you do not receive an email, please email <u>L&D@britishlegion.org.uk.</u>

# **Any queries**

If you have any queries regarding Discover, please send them to the L&D team on L&D@britishlegion.org.uk.

# Annex A

When you type in your county or district it must be written in the same way that Discover has it saved. Please see a list of counties as they are entered into Discover.

| Bedfordshire         | Hampshire              | Northumbria            |
|----------------------|------------------------|------------------------|
| Berkshire            | Herefordshire          | Nottinghamshire        |
| Buckinghamshire      | Hertfordshire          | Overseas               |
| Cambridgeshire       | Isle of Man            | Oxfordshire            |
| Cheshire             | Isle of Wight          | Rol                    |
| Cornwall             | Kent                   | Shropshire Somerset    |
| Cumberland           | Lancashire             | South & West Yorkshire |
| Derbyshire           | Leicestershire         | South East Wales       |
| Devon                | Lincolnshire           | South West Wales       |
| District Germany     | National               | Staffordshire          |
| District Spain North | Norfolk                | Suffolk                |
| District Spain South | North & East Yorkshire | Surrey                 |
| Dorset               | North Wales            | Sussex                 |
| Essex                | Northamptonshire       | Warwickshire           |
| Gloucestershire      | Northern Ireland       | West Lancashire        |
| Greater London       |                        | Wiltshire              |
| Greater Manchester   |                        | Women's Section        |
| Gwent                |                        | Worcestershire         |
|                      |                        |                        |